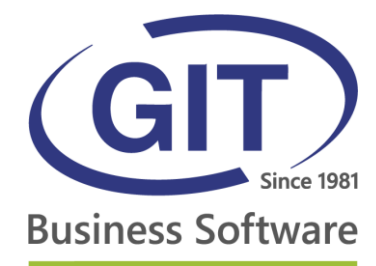

# GIT Console Applications

# ConnectMe – ASP4Experts

27, rue Le-Royer – CH-1227 Les Acacias • Tél. +41 22 309 39 99 • Fax +41 22 309 39 89 • info@git.ch • IDE : CH-108.010.221 TVA

www.git.ch

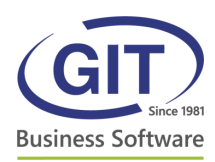

## Summary

| Summary                  | 2 |
|--------------------------|---|
| Getting started          | 3 |
| Select a work context    | 3 |
| SaaS Console             | 4 |
| Open windows             | 5 |
| Tray notification icon   | 5 |
| Concurrent session limit | 5 |
|                          |   |

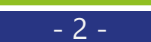

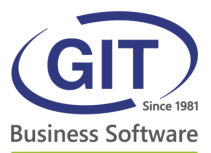

### **Getting started**

#### Select a work context

When you launch the console application you must choose a work context. Please select a customer and click on the button *Select this work context*.

| Business Software                  | Please select a work conte | xt                       |
|------------------------------------|----------------------------|--------------------------|
| Client 2 Sarl                      |                            |                          |
| Client 1 SA                        |                            |                          |
|                                    |                            |                          |
|                                    |                            |                          |
|                                    |                            |                          |
|                                    |                            |                          |
|                                    |                            |                          |
|                                    |                            |                          |
|                                    |                            |                          |
|                                    |                            |                          |
| Cancel & Logout<br>61 seconds left |                            | Select this work context |

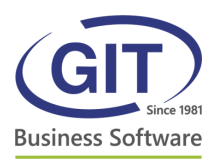

#### SaaS Console

| Eusiness Software   | GIT SaaS<br>Client 2 Sarl | Tools V<br>Clear saved window positions |
|---------------------|---------------------------|-----------------------------------------|
| WinEUR Accounting   | 4 4                       | Close all applications                  |
| WinEUR Payroll      | <b>←</b> 5                |                                         |
| File upload         | 6                         |                                         |
| 7                   |                           |                                         |
| Change data context | 8                         |                                         |
| Logoff              | 9                         |                                         |
| 遼 +41 22 309 39 77  |                           | www.git.ch                              |

1. English, French : Choose the language of the console.

**2. Clear saved window positions :** This functionality allows to reset all WinEUR windows positions. You need to close all windows before using this functionality.

**3. Close all applications :** Close all of your WinEUR opened applications.

4. WinEUR Accounting : Launch your WinEUR Accounting.

5. WinEUR Payroll : Launch your WinEUR Payroll.

6. File Upload : Open a new browser window to upload files on your SaaS Account.

**7. Exit after last application closed :** If this option is enabled, your session will be disconnected when exiting WinEUR.

8. Change data context : Allows to return to the client selection

**9. Logoff :** Disconnect the session manually.

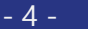

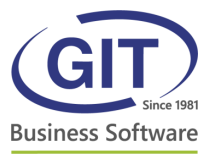

#### Open windows

When launching an application, its name is displayed on the SaaS application Console. You can then display the desired application window by clicking on the *Focus* button.

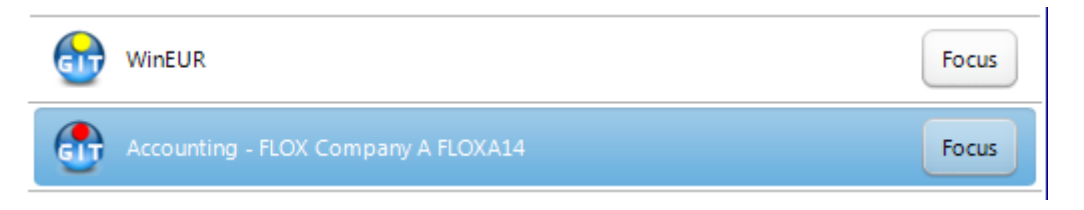

#### Tray notification icon

On your tray area, just next to the clock, you will find the GIT SaaS Console icon. You can either show the console, close all applications or make a logoff.

| Show console                     |  |
|----------------------------------|--|
| Close all applications<br>Logoff |  |
| <u>e</u>                         |  |

#### Concurrent session limit

The following message indicates that your simultaneous concurrent sessions limit is reached.

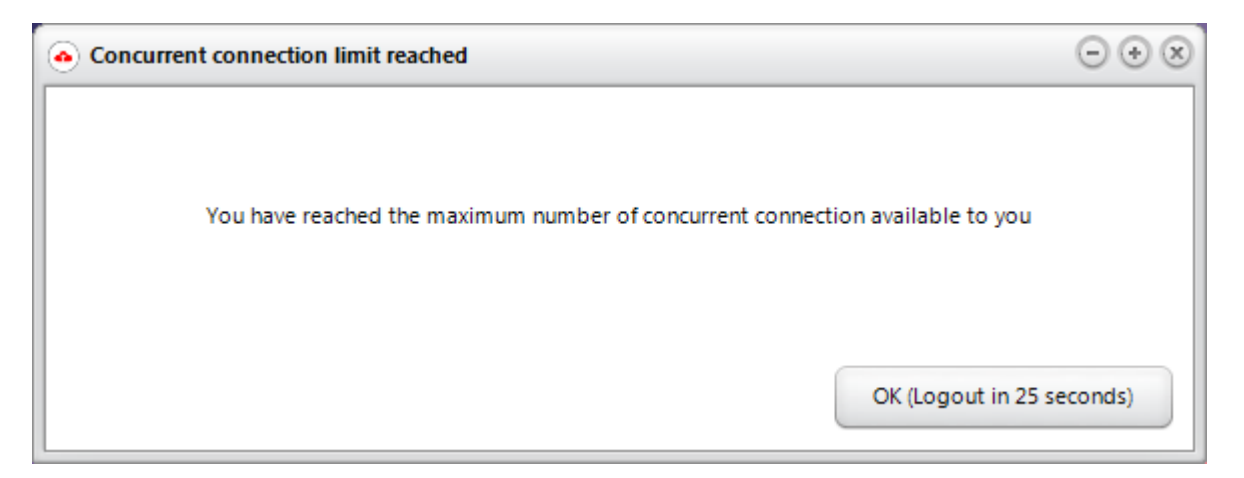